## 株式会社モリタ

オンライン資格確認システム

# オンライン資格確認等システム 【クイックガイド】 第0.1版

③ 顔認証付きカードリーダー操作 顔認証付きカードリーダーの操作は 患者自身が行います。 暗証番号を 入力してください

### ① 電源ON/OFF

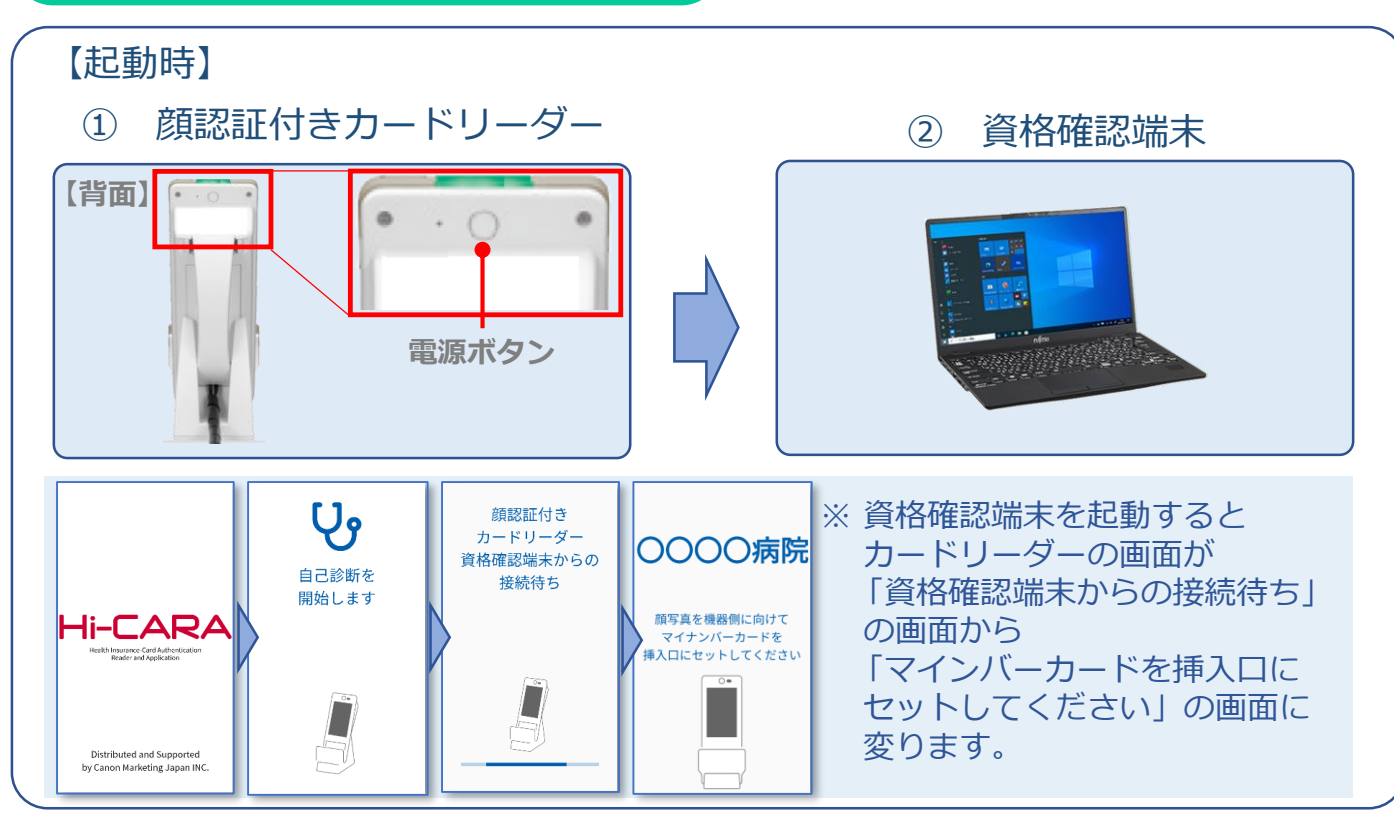

終了時は資格確認端末をシャットダウン後、顔認証付きカードリーダーの電源 ボタンを押し電源を切断します。

顔認証付カードリーダー動画

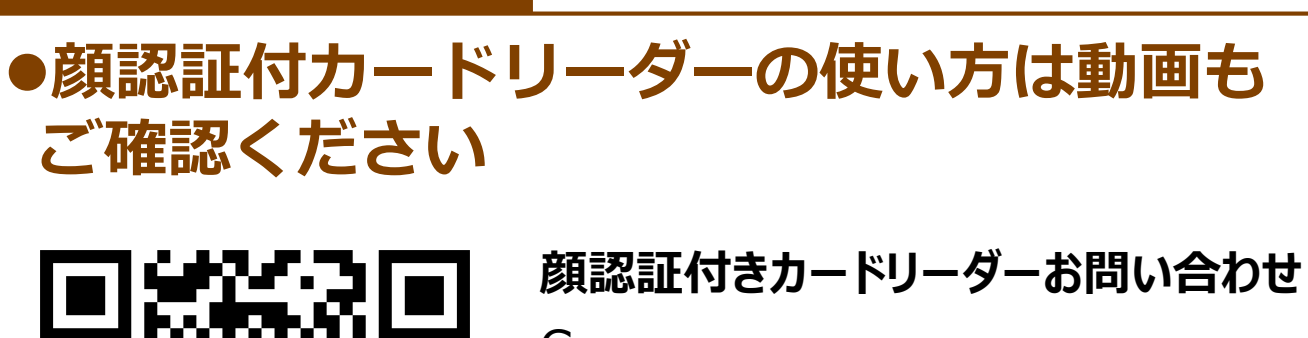

Canon Hi-CARAユーザーサポートセンター

電 話 : 03-6636-0333 受付時間:9:00~17:30 (土・日・祝日・年末年始・Canon社が 指定する休日を除きます。)

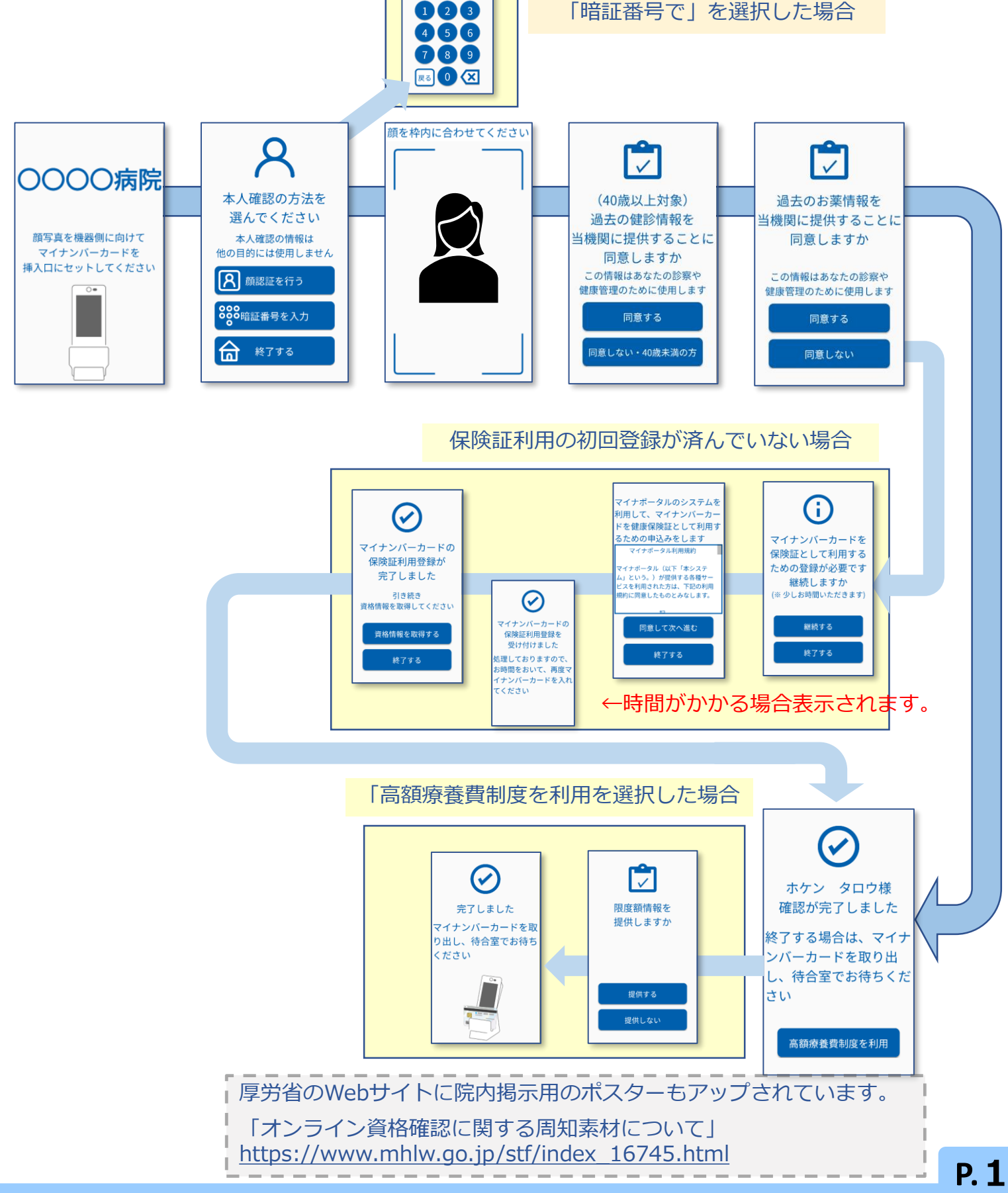

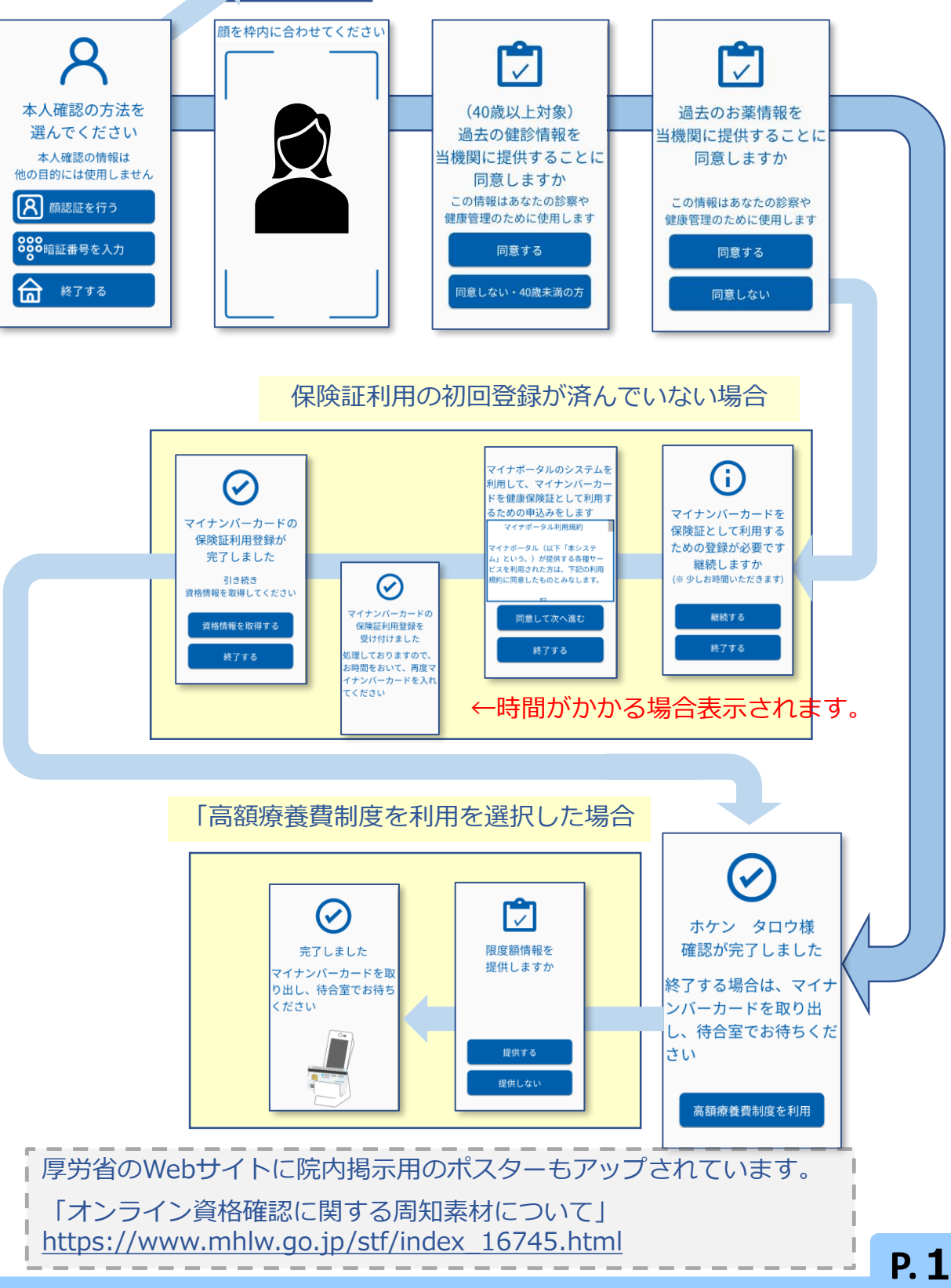

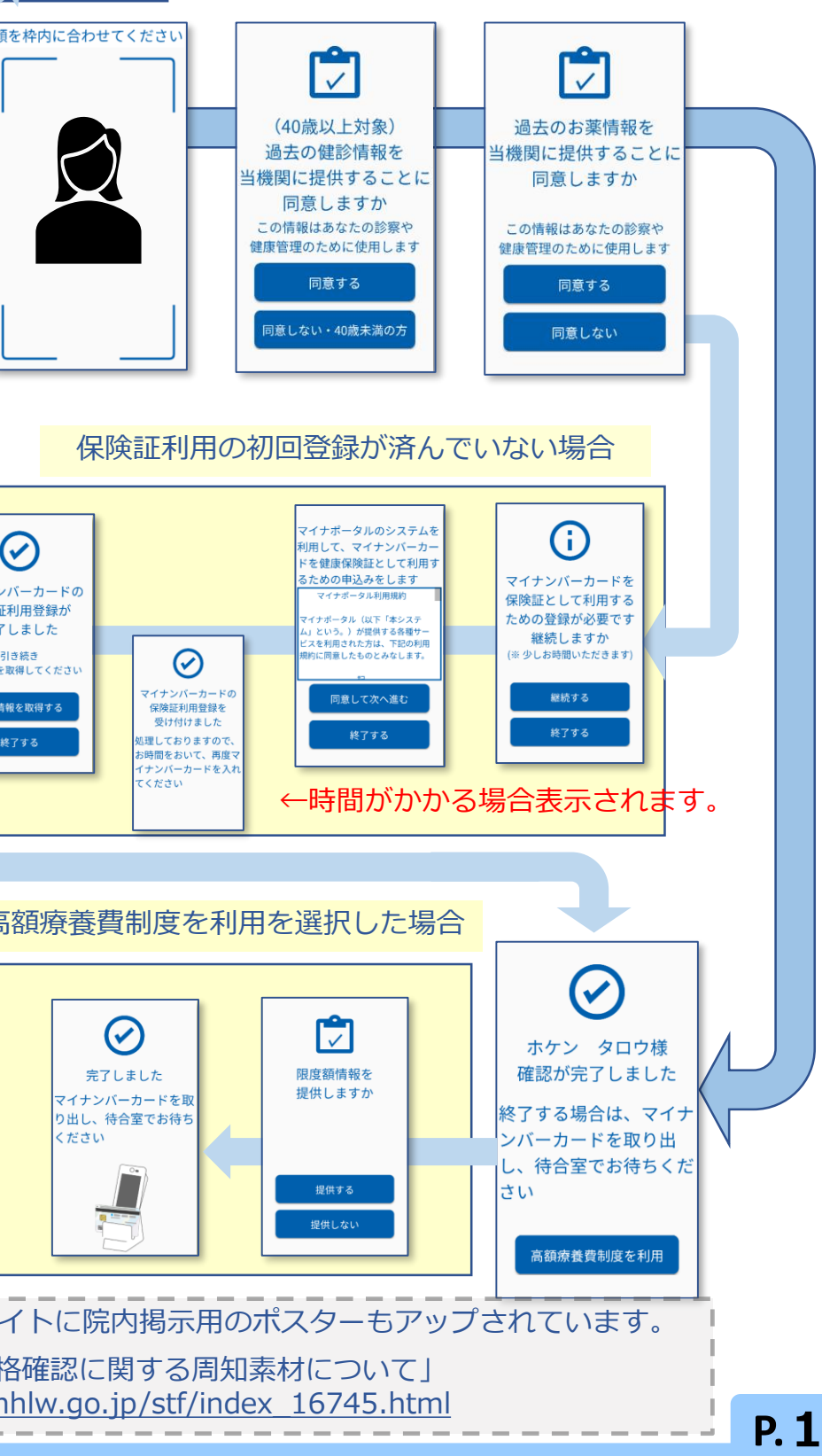

#### 株式会社モリタ オンライン資格確認 取扱い説明概要

#### 【顔認証付きカードリーダー: Canon】

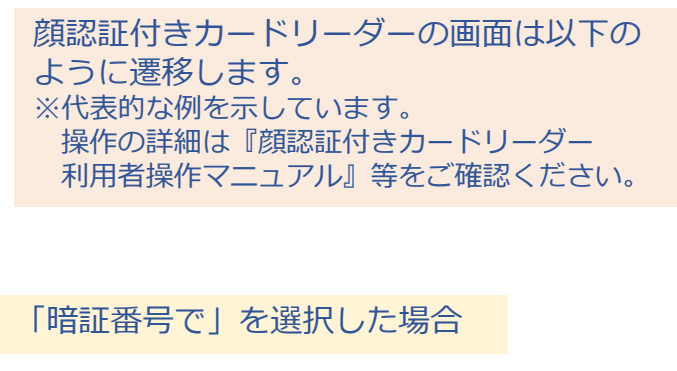

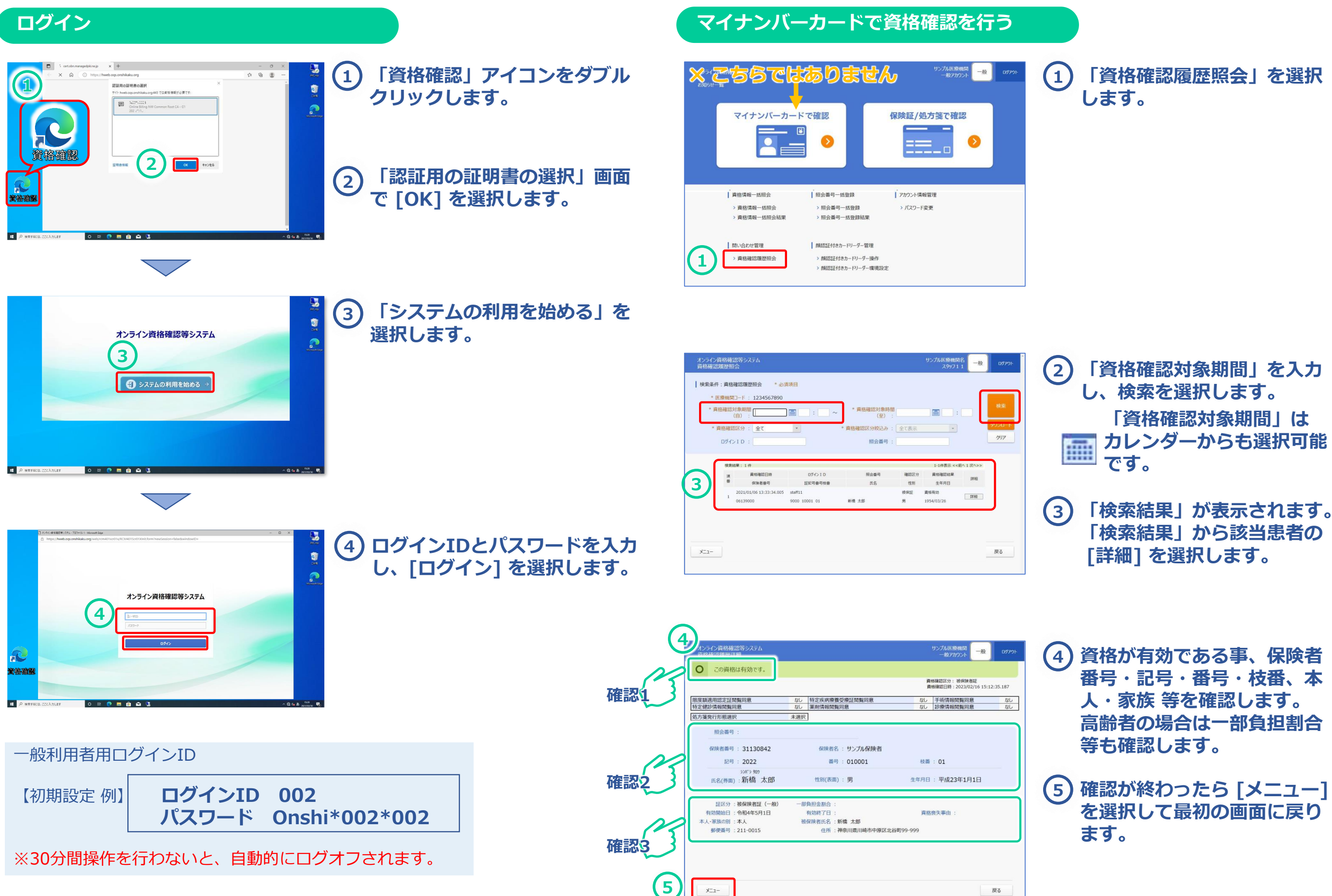

x=1-

戻る

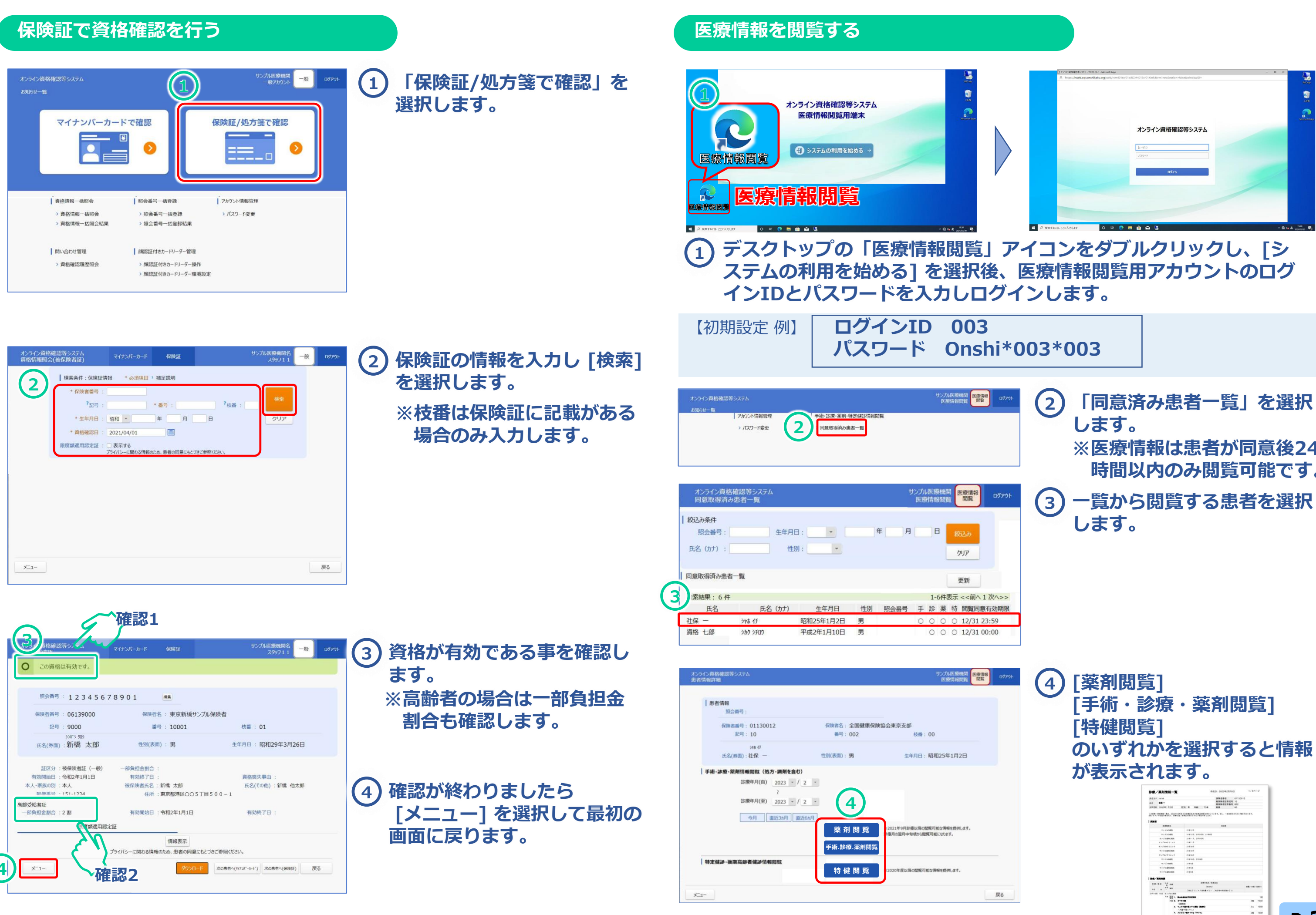

#### 【顔認証付きカードリーダー: Canon】

| □ オンライン東当電記等システム・7回7テイル1 - Microsoft Edge  |                                                         | - 0 × |
|--------------------------------------------|---------------------------------------------------------|-------|
| https://hweb.oqs.onshikaku.org/web/rcm401s | cr01x/RCM401Scr01X0nit.form?newSession=false8cwindowID= |       |
|                                            |                                                         |       |
|                                            |                                                         |       |
|                                            |                                                         |       |
|                                            |                                                         |       |
|                                            |                                                         |       |
|                                            |                                                         |       |
|                                            |                                                         |       |
|                                            | オンライン資格確認等システム                                          |       |
|                                            |                                                         |       |
|                                            |                                                         |       |
|                                            | p-aip                                                   |       |
|                                            |                                                         |       |
|                                            |                                                         |       |
|                                            |                                                         |       |
|                                            | 0242                                                    |       |
|                                            |                                                         |       |
|                                            |                                                         |       |
|                                            |                                                         |       |
|                                            |                                                         |       |
|                                            |                                                         |       |
|                                            |                                                         |       |
|                                            |                                                         |       |

| 2 「同意済み患者一覧」を選択<br>します。       | 5 |
|-------------------------------|---|
| ※医療情報は患者が同意後2<br>時間以内のみ閲覧可能です | 4 |
| 3 一覧から閲覧する患者を選択<br>します。       | 5 |

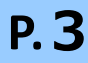

7+ 100 28 100

### トノセス庭明

|     | の人のの意思                                                                        |                                                                                                    |
|-----|-------------------------------------------------------------------------------|----------------------------------------------------------------------------------------------------|
| No. | 質問                                                                            | 回答。                                                                                                    |
| 1   | 公費は読み取れますか?                                                                   | 公費の確認はできません。                                                                                                    |
| 2   | 氏名・住所に赤字で●が表示される。                                                             | 旧字等について一部変換を行っているものの、変換できないものについては「●」として表示されます。「資格情<br>報確認」画面の該当項目のチェックを外して、資格確認結果を反映させてください。                                                              |
| 3   | 「前回正常にログアウトされていなかった可能性があり<br>ます。または、該当ユーザは既に使用されています。強<br>制的にログインしますか?」と表示される | 特に問題ありません。「はい」を選択してログインします。<br>※前回ログイン時にログアウトを選択せずに右上の × で画面を閉じた、又は無操作状態で30分経過し、自動的に<br>ログアウトされた場合に表示されます。                                                 |
| 4   | 「システムイメージ作成に失敗しました。」のメッセー<br>ジが表示される。                                         | 障害発生時の復旧の為に、資格確認端末のシステムイメージを定期的に作成しています。既に一度でもシステムイ<br>メージを取得できていれば「次回以降表示しない」を選択して画面を閉じて問題ありません。                                                          |
| 5   | 資格確認履歴照会は何年前まで遡って検索できますか?                                                     | 過去2年間の履歴を検索可能です。                                                                                                    |
| 6   | 使用しない場合はカバーを閉じてもいいですか                                                         | カバーを閉じても問題ありません。<br>カバーを閉じた際に顔認証付カードリーダーにエラーが表示される場合は、電源オプションの「カバーを閉じた時<br>の動作」を「何もしない」に変更する必要があります。<br>詳細手順が不明な場合はモリタサポートセンター(0800-555-8020 無料)までご連絡ください。 |
| 7   | 気がつくと最初の画面に戻っている                                                              | ログイン後30分間無操作の状態が続くとセキュリティ管理の為にログアウトされます。                                                                                                    |
|     |                                                                               |                                                                                                    |

◆ 各種お問い合わせ先 ◆

オンライン資格確認に関するお問い合わせ先:オンライン資格確認・医療情報化支援基金関係(社会保険診療報酬支払基金)

電 話:オンライン資格確認等コールセンター 0800-080-4583 (通話無料) 営業時間:平日8:00~18:00、土曜8:00~16:00 (日曜、祝日及び年末年始 12 月 29 日~1 月 3 日は除く)

顔認証付きカードリーダーに関するお問い合わせ先: Canon Hi-CARAユーザーサポートセンター

電話:03-6636-0333 受付時間:9:00~17:30(土・日・祝日・年末年始・Canon社が指定する休日を除きます。)

資格確認端末お問い合わせ先: NEC ビジネス P C 修理受付センター

電 話: 0120-00-8283 (無料) ※携帯・PHSはご利用になれません。※IP電話・ひかり電話は繋がらない場合があります。 携帯電話等からの場合:0570-064-211 (通話料お客様負担) 営業時間:月~金曜日9:00~18:00(祝日、夏季休暇を除く

| EII | 覀 |
|-----|---|
| 风   | 女 |

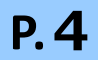